# CÓMO CONECTAR PHP CON BASES DE DATOS MYSQL

# PASO I: CREAR UNA BASE DE DATOS

Crearemos una base de datos en Hostinger. Para ello:

- 1. Busca el menú Bases de datos MySQL en la sección Bases de datos.
- 2. Completa los campos necesarios y presiona Crear.

| O Crear Nueva Base de Datos MySQL y Usuario de la Base de Datos |                                          |  |  |  |  |
|-----------------------------------------------------------------|------------------------------------------|--|--|--|--|
| NOMBRE DE BASE DE DATOS MYSQI.                                  | u309565199_ name                         |  |  |  |  |
| USUARIO MYSQL                                                   | u309565199_ user                         |  |  |  |  |
| CONTRASEÑA                                                      | ••••• Generar<br>Fortaleza de Contraseña |  |  |  |  |
|                                                                 | ✓ Crear                                  |  |  |  |  |

# PASO I: CREAR UNA BASE DE DATOS

Ahora procederemos a crear una tabla. Para ello:

- 1. Para crear una tabla usaremos la opción phpMyAdmin, que encuentras en tu panel de control de hosting
- 2. Click en la base de datos que hemos creado anteriormente y que usaremos con nuestro formulario.
- 3. Creamos la tabla

| phpMuAdmin                   | 🗊 localhost » 💼 u266072517_name |          |        |        |               |          |               |          |        |  |
|------------------------------|---------------------------------|----------|--------|--------|---------------|----------|---------------|----------|--------|--|
| <u>☆ 5</u> 6 0 0 ¢           | M Structure                     | SQL      | Search | Query  | Export        | 📑 Import | Je Operations | Routines | ▼ More |  |
|                              | No tables found in              | database |        |        |               |          |               |          |        |  |
| (Recent tables) 🗘            | Create 1                        | table    |        |        |               |          |               |          |        |  |
| No tables found in database. | Name:                           |          |        | Number | r of columns: |          |               |          |        |  |
|                              |                                 |          |        |        |               |          |               |          | Go     |  |
|                              |                                 |          |        |        |               |          |               |          |        |  |
|                              |                                 |          |        |        |               |          |               |          |        |  |

# PASO 2: CREAR UNA TABLA

4. Damos el formato necesario a la tabla, es decir, definimos las columnas y tipos de dato.

|                                 |         |             |                   |            |           |    | Structu    | re 🧕 |         |      |      |         |
|---------------------------------|---------|-------------|-------------------|------------|-----------|----|------------|------|---------|------|------|---------|
| Name                            | Туре 🤢  | Length/Valu | es 🥥 Default 😡    |            | Collation |    | Attributes | Nul  | Index   |      | A_I  | Comment |
| ID                              | INT     | 4           | None              | \$         |           | \$ |            | •    | PRIMARY | \$   |      |         |
| name                            | VARCHAR | \$ 50       | None              | \$         |           | \$ |            | •    |         | \$   |      |         |
| lastname                        | VARCHAR | \$ 50       | None              | \$         |           | \$ |            | •    |         | \$   | ۰    |         |
| email                           | VARCHAR | 50          | None              | \$         |           | \$ |            | •    |         | \$   |      |         |
| Table comments: Storage Engine: |         |             | itorage Engine: 🛞 | Collation: |           |    |            |      |         |      |      |         |
|                                 |         |             | MyISAM \$         |            |           |    | \$         |      |         |      |      |         |
|                                 |         |             |                   |            |           |    |            |      |         |      |      |         |
|                                 |         |             |                   |            |           |    |            |      |         | Save | ) Ca | incel   |

# PASO 3: CREAR EL FORMULARIO

Hay dos métodos que puedes usar para **INSERTAR** datos en tu base de datos MySQL. El método **PHP MySQLi** y el método **PHP Data Object o PDO**.

Nosotros usaremos el método **PHP MySQLi**. Para ello, se debe establecer una conexión con la base de datos. Una vez hecho esto, podemos proceder con la consulta **MySQL INSERT**.

La diferencia entre ambos métodos consiste en que **PHP MySQLi** está diseñado específicamente para MySQL, mientras que **PDO** es una capa de abstracción que puede trabajar con diferentes bases de datos.

A continuación, veamos un ejemplo de formulario sencillo y el archivo PHP con el código de ejemplo completo con la conexión básica y los métodos de inserción.

# PASO 3: CREAR EL FORMULARIO

```
<!DOCTYPE html>
<html lang="es">
<head>
   <meta charset="UTF-8">
   <title>Formulario de contacto</title>
</head>
<body>
   <form action="procesar_formulario.php" method="post">
    <label for="nombre_apellidos">Nombre y apellidos:</label>
    </input type="text" id="nombre_apellidos" name="nombre_apellidos"</pre>
required>
      <br>
      <label for="email">Email:</label>
      <input type="email" id="email" name="email" required>
      <br/>
<br/>
hr>
      <label for="mensaje">Mensaje:</label>
      <textarea id="mensaje" name="mensaje" required></textarea>
      <br>
      <input type="submit" value="Enviar">
   </form>
</body>
</html>
```

### PASO 4: CREAR EL ARCHIVO PHP

<?php

// Configuración de la conexión a la base de datos
\$servername = "localhost";
\$username = "tu\_usuario";
\$password = "tu\_contraseña";
\$dbname = "bdform";

```
// Crear conexión
$conn = new mysqli($servername, $username, $password, $dbname);
```

```
// Verificar conexión
if ($conn->connect_error) {
    die("Error de conexión: " . $conn->connect_error);
}
```

// Obtener los datos del formulario \$nombre\_apellidos = \$\_POST['nombre\_apellidos']; \$email = \$\_POST['email']; \$mensaje = \$\_POST['mensaje']; // Preparar la consulta para insertar los datos en la base de datos \$sql = "INSERT INTO Base\_de\_Datos (nombre\_apellidos, ema mensaje) VALUES (?, ?, ?)"; // Preparar la declaración \$stmt = \$conn->prepare(\$sql); // Vincular los parámetros \$stmt->bind\_param("sss", \$nombre\_apellidos, \$email, \$mensaje); // Ejecutar la declaración if (\$stmt->execute()) { echo "Datos enviados correctamente."; } else { echo "Error: " . \$sql . "<br>" . \$conn->error; // Cerrar la declaración y la conexión \$stmt->close(); \$conn->close(); ?>

### PASO 4: CREAR EL ARCHIVO PHP

La primera parte del código (líneas 3 a 14) tiene como objetivo la conexión a la base de datos.

En la línea 21 encontramos la parte más importante del código PHP, ya que es la que logra insertar datos en la base de datos MySQL. **INSERT INTO** es una declaración que agrega datos a la tabla de la base de datos especificada.

// Preparar la consulta para insertar los datos en la base de datos

\$sql = "INSERT INTO Base\_de\_Datos(nombre\_apellidos, email, mensaje)
VALUES (?, ?, ?)";

Algo más que vale la pena destacar es que acabamos de ejecutar una consulta **SQL** (**SQL** query, por su nombre en inglés) usando código PHP, las consultas **SQL** deben establecerse entre comillas. En nuestro ejemplo, todo lo que está entre comillas y después de **\$sql** = es una consulta **SQL**.

# PASO 4: CREAR EL ARCHIVO PHP

La siguiente parte del código (líneas 20 a 22) verifica si nuestra consulta fue exitosa o no:

```
// Ejecutar la declaración
```

```
if ($stmt->execute()) {
```

```
echo "Datos enviados correctamente.";
```

```
} else {
```

```
echo "Error: " . $sql . "<br>" . $conn->error;
```

}

Por último, la línea 30 cierra la conexión con la base de datos, lo que es necesario para liberar recursos y garantizar una gestión adecuada de la conexión con la base de datos.

```
// Cerrar la conexión
```

\$conn->close();

# PASO 5: CONECTAR

Por último, debemos crear la conexión remota con nuestro servidor MySQL desde la siguiente pantalla. Desde ahí también podemos obtener el hostname MySQL...

MySQL remoto

A - Hosting - fusionaweb.es - Bases de datos - MySQL remoto

#### + Crear conexión de base de datos remota

Use esta función para conectarte a nuestro servidor MySQL desde tu computadora o desde algún otro servidor. Simplemente agrega la dirección IP desde la que te conectarás a nuestro servidor MySQL y elige en la lista el nombre de la base de datos a la que deseas conectarte. El hostname de nuestro servidor MySQL es: **srv965.hstgr.io** o puedes usar esta IP como tu hostname: **89.116.147.154** 

| IP (IPv4 o IPv6)* |                    | Cualquier Host |
|-------------------|--------------------|----------------|
| Base de datos*    | Elige una opción 👻 |                |
|                   | ✓ Crear            |                |
|                   |                    |                |